### Como atualizar Firmware para os roteadores IWR 1000N e IWR 3000N

São José, 04 de Dezembro de 2017.

#### **Como baixar arquivo de Firmware:**

Abra o navegador de Internet:

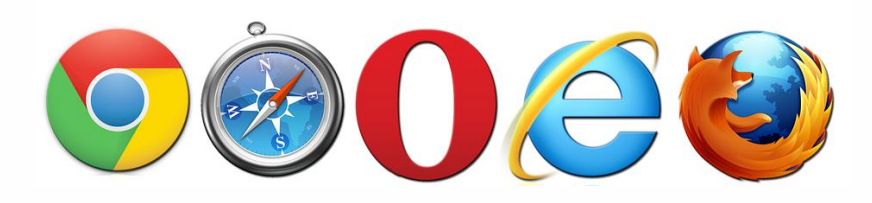

Acesse o site da Intelbras, para baixar o arquivo de firmware. Na barra de endereços digite <u>www.intelbras.com.br</u>:

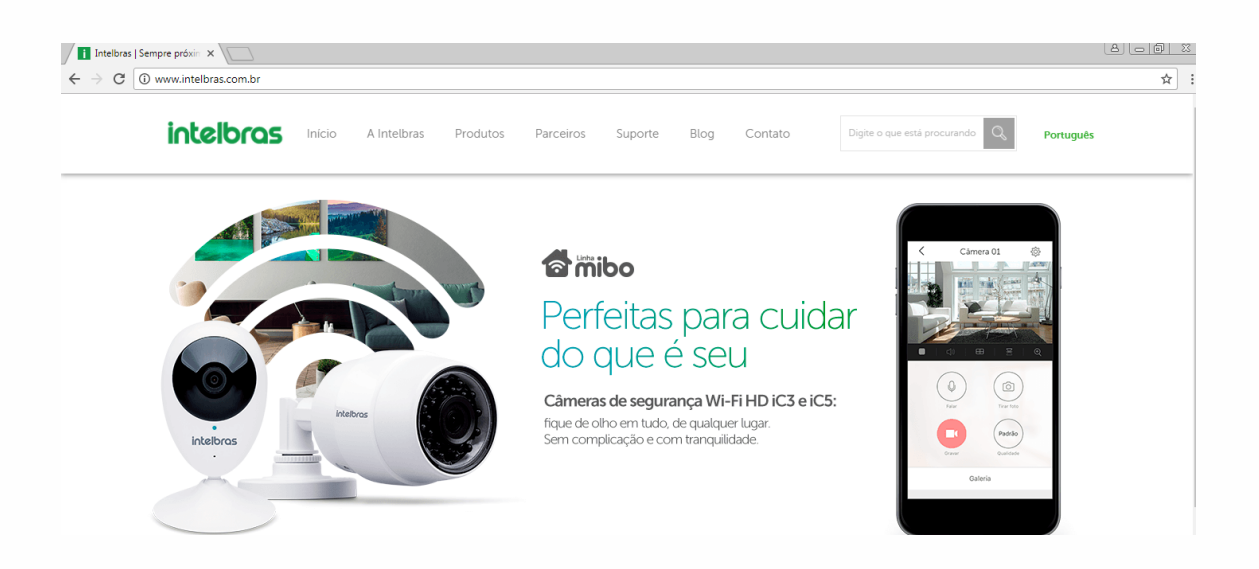

No site na caixa de busca digite: IWR 1000N ou IWR 3000N:

| ∫ <b>i</b> Intelbras<br>← → C | s   Sempre próxin × \ | s.com.br |             |          |           |         |      |         |           |   |
|-------------------------------|-----------------------|----------|-------------|----------|-----------|---------|------|---------|-----------|---|
|                               | intelbras             | Início   | A Intelbras | Produtos | Parceiros | Suporte | Blog | Contato | IWR 1000N | Q |

Aguarde carregar a página e selecione o modelo desejado.

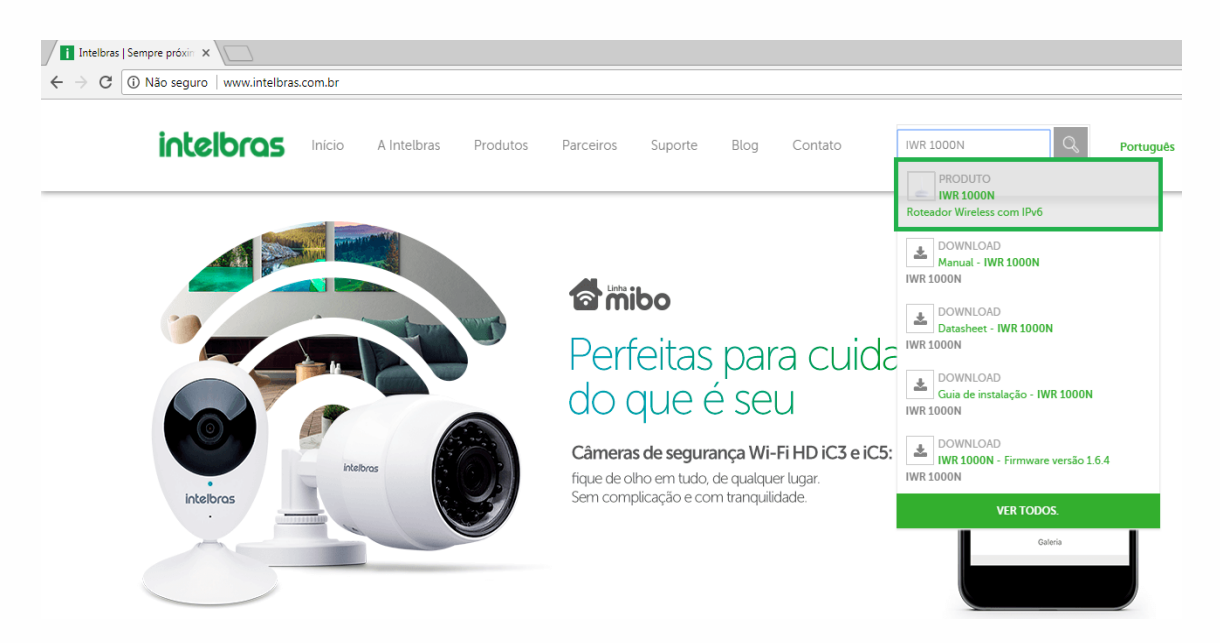

Selecione "Downloads" e então clique no arquivo de firmware para fazer download.

| Início A Intelbras                                                                                                    | Produtos Parceiros Suporte Blog Contato IWR 3000N Q. Portugues                                                                                                    |  |
|----------------------------------------------------------------------------------------------------|----------------------------------------------------------------------------------------------------|--|
| Descrição<br>Especificações técnicas<br>Configurações passo a passo<br>Downloads<br>Tire suas dúvidas<br>Onde comprar? Quem instala?<br>Assistências técnicas | Inicio I WI-Fi > Para sua Casa > Roreadores<br>EVR 3000N<br>Roteador Wireless com IPv6<br>- Gualquer -<br>Parasheet - IWR 3000N - 2.03 MB<br>Firmware<br>Image WR 3000N - Firmware versão 1.6.4 - 1.81 MB<br>Clique aqui para fazer download<br>Manuai<br>Cuia de instalação - IWR 3000N - 482.78 KB<br>Manuai - IWR 3000N - 1.52 MB |  |
| O arguito de douveload iré ave                                                                                                    |                                                                                                    |  |

O arquivo está em formato .rar, portanto, é necessário descompactá-lo antes de continuar. Caso você não tenha um programa em seu computador para fazer isso, baixe e instale um antes de prosseguir. Voltando ao processo de atualização, clique em "Iniciar", em seguida "Computador".

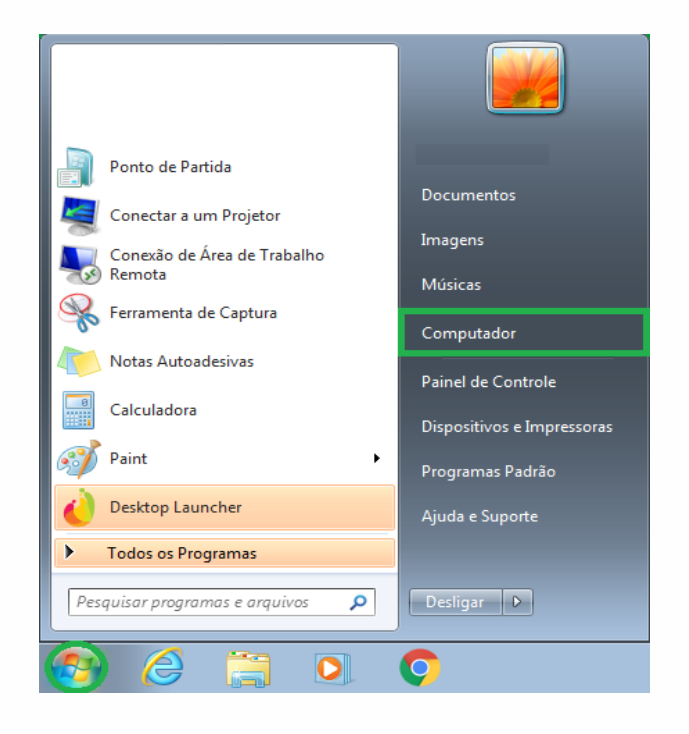

Clique em downloads. Verifique que o arquivo de firmware já está disponível.

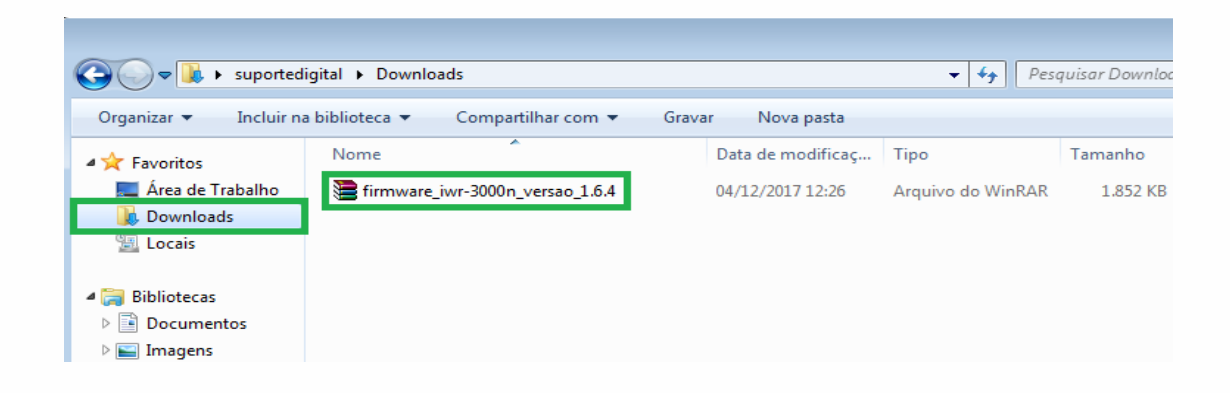

Para extrair o arquivo de firmware, clique com o botão direito do mouse sobre o arquivo e selecione "Extrair aqui".

|                                                                                                    |                                                            |                                                                                                    |                                                                                                    |                                                                             |                                           | E | -   8 | × |
|----------------------------------------------------------------------------------------------------|------------------------------------------------------------|----------------------------------------------------------------------------------------------------|----------------------------------------------------------------------------------------------------|-----------------------------------------------------------------------------|-------------------------------------------|---|-------|---|
| 🚱 🔵 🗣 🗼 suportedigital 🕨 Downloads 🔹 🗸 Pesquisar Downloads                                                                                                    |                                                            |                                                                                                    |                                                                                                    |                                                                             |                                           |   |       | Q |
| Organizar 👻 🗎 Abrir                                                                                                    | ✓ Compartilhar com                                         | Gravar                                                                                                    | Nova pasta                                                                                                    |                                                                             |                                           |   |       | 0 |
| <ul> <li>★ Favoritos</li> <li>▲ Área de Trabalho</li> <li>Downloads</li> <li>Locais</li> <li>Bibliotecas</li> <li>Documentos</li> <li>Imagens</li> <li>Músicas</li> <li>Vídeos</li> <li>Computador</li> <li>Windows (C:)</li> <li>Rede</li> </ul> | Nome CHANGELOG_IWR300 Firmware_iwr-3000n_v TwR-3000N-1.6.4 | ON_versao_1_6_4  Abrir Extrair arqui Extrair aqui Extrair aqui Extrair para 7-Zip Verificar co Abrir com Compartilh Restaurar ve Enviar para Recortar Copiar Criar atalho | Data de modificaç<br>03/11/2017 09:25<br>04/12/2017 19:25<br>ivos<br>firmware_iwr-3000n_versao<br>m o System Center Endpoi<br>aar com<br>ersões anteriores | Tipo<br>Adobe Acrobat D<br>Accurate de Mic-DAD<br>p_1.6.4\<br>nt Protection | Tamanho<br>638 KB<br>1.852 KB<br>1.239 KB |   |       |   |
|                                                                                                    |                                                            | Excluir<br>Renomear                                                                                                    |                                                                                                    |                                                                             |                                           |   |       |   |
| firmware_iwr-3                                                                                                    | 3000n_versao_1.6.4 Data de<br>RAR                          | Propriedad<br>modificaç 04/1<br>Tamanho: 1,80                                                                                                    | es<br>2/2017 12:26 Data<br>MB                                                                                                    | da criação: 04/12/2017                                                      | 12:26                                     |   |       |   |

#### Como acessar interface do roteador:

Abra o navegador de internet e na barra de endereços digite 10.0.0.1.

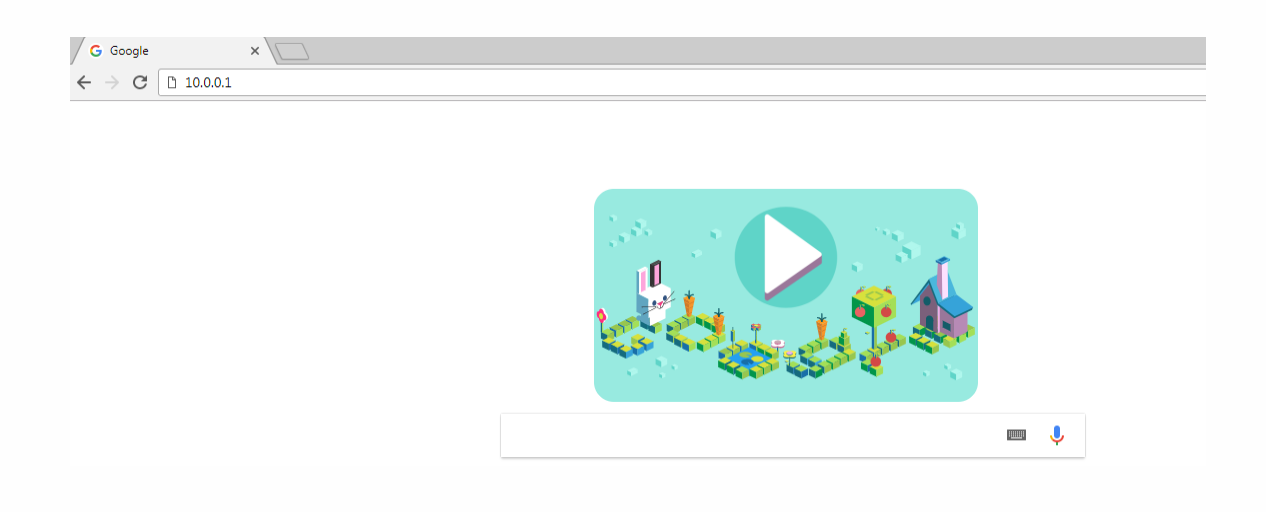

Será solicitado a senha do seu roteador. Digite admin se você nunca alterou a senha de acesso às configurações do produto. Caso você já tenha alterado, digite a sua senha.

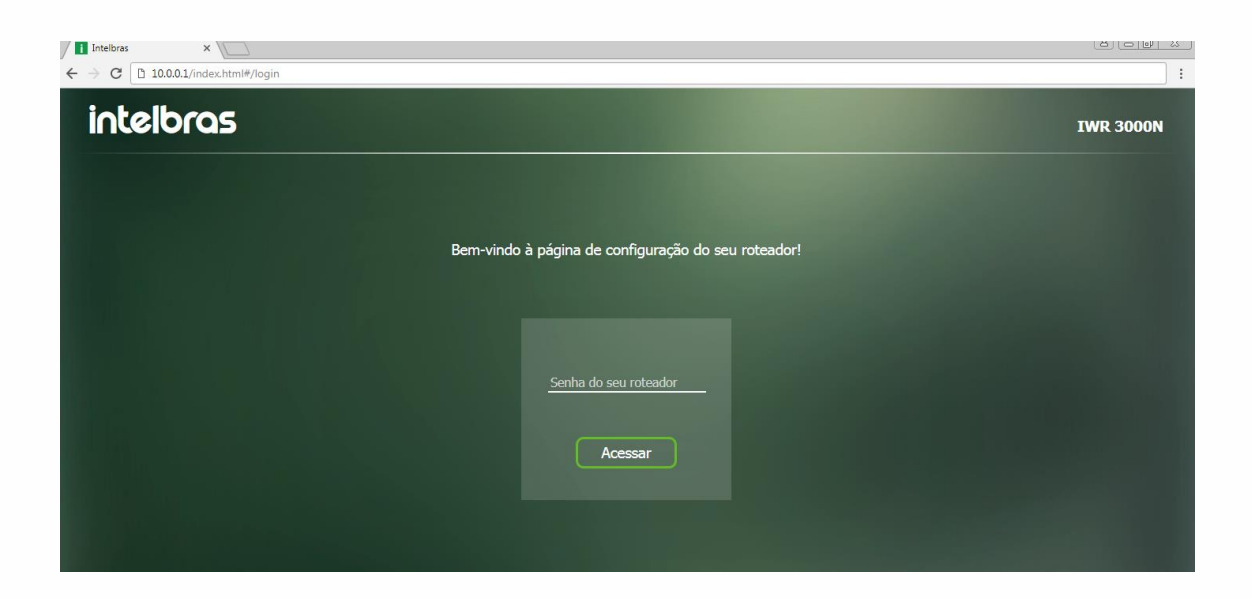

Na interface de configuração do roteador, clique no menu em "Manutenção".

| intelbras<br>IWR 3000N | Resumo das informações                  | 5                                                                                                    |                                                                                  |                         |  |  |
|------------------------|-----------------------------------------|----------------------------------------------------------------------------------------------------|----------------------------------------------------------------------------------|-------------------------|--|--|
| Resumo das informações | Modo ativo: Roteador                    |                                                                                                    |                                                                                  |                         |  |  |
| A Nome e senhas        |                                         |                                                                                                    |                                                                                  |                         |  |  |
| Gerenciar dispositivos |                                         | <u>×</u> <u></u>                                                                                                    | ⇒ <u> </u>                                                                       |                         |  |  |
| 💿 WPS                  |                                         | Internet Rotea                                                                                                    | idor Dispositivo                                                                 |                         |  |  |
| Repetidor de sinal     | ⇔ wi.ci                                 | Internet (WAN)                                                                                                    | Rede local (LAN)                                                                 | TDu6 Internet (WAN)     |  |  |
| 🏟 Manutenção           | Nome da rede: INTELBRAS<br>WPS: Ativado | Tipo de Conexio: Estático           Endereço IP: 10.1.40.21           Máscara: 255.255.255.0           Gateway: 10.1.40.1           DNS 1: 0.0.0           DNS 2: 0.0.0           Endereço MAC: 58:10:8C:46:52:23 | Enderego IF: 10.00.1<br>Máscara: 255.255.25.0<br>Enderego MAC: 58:10:8C:46:52:22 | Modo: Apenas link local |  |  |
|                        | Sistema                                 |                                                                                                    |                                                                                  |                         |  |  |
|                        |                                         |                                                                                                    |                                                                                  |                         |  |  |

Clique em "Atualizar" e então clique no ícone de busca para selecionar o arquivo de firmware.

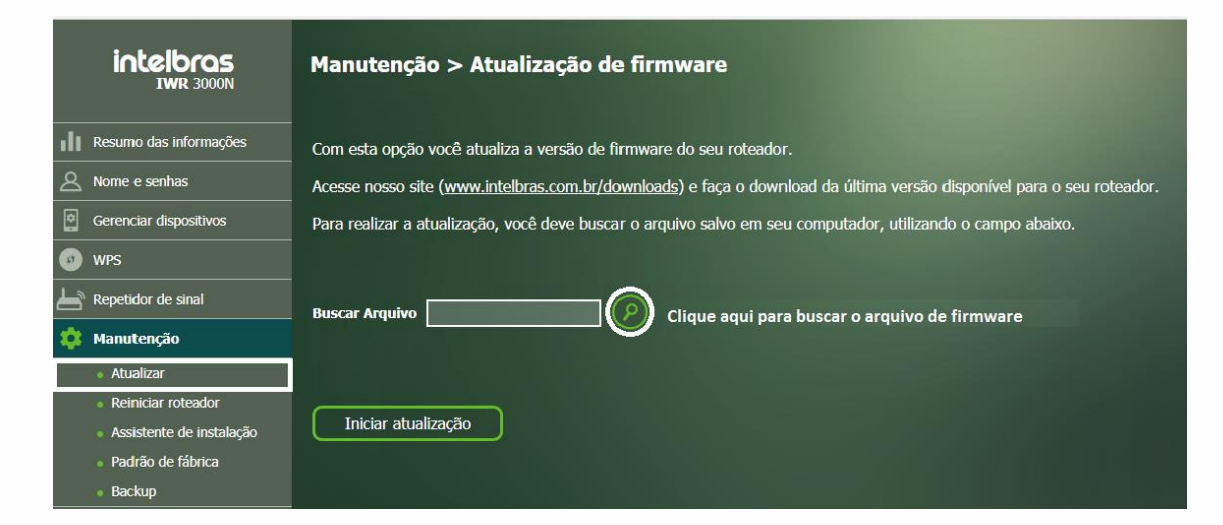

Selecione o arquivo que foi extraído, com extensão IMG e clique em Abrir.

| C Abrir             | igital ▶ Downloads                |                   | <b>- - ↓</b> <i>j</i> | Pesquisar L | Downloads | <b>x</b> |
|---------------------|-----------------------------------|-------------------|-----------------------|-------------|-----------|----------|
| Organizar 👻 Nova pa | sta                               |                   |                       |             | •         | 0        |
| 🔺 🚖 Favoritos       | Nome                              | Data de modificaç | Тіро                  | Tamanho     |           |          |
| 📃 Área de Trabalho  | 🔁 CHANGELOG_IWR3000N_versao_1_6_4 | 03/11/2017 09:25  | Adobe Acrobat D       | 638 KB      |           |          |
| 🗼 Downloads         | 📚 firmware iwr-3000n versao 1.6.4 | 04/12/2017 12:26  | Arquivo do WinRAR     | 1.852 KB    |           |          |
| 🕮 Locais            | 🕑 IWR-3000N-1.6.4                 | 27/10/2017 08:32  | Arquivo de Image      | 1.239 KB    |           |          |

Clique no botão "Iniciar atualização".

| intelbras<br>JWR 3000N | Manutenção > Atualização de firmware                                                                                  |
|------------------------|----------------------------------------------------------------------------------------------------|
| Resumo das informações | Com esta opção você atualiza a versão de firmware do seu roteador.                                                    |
| A Nome e senhas        | Acesse nosso site (www.intelbras.com.br/downloads) e faça o download da última versão disponível para o seu roteador. |
| Gerenciar dispositivos | Para realizar a atualização, você deve buscar o arquivo salvo em seu computador, utilizando o campo abaixo.           |
| 0 WPS                  |                                                                                                    |
| 占 Repetidor de sinal   | Buscar Arguivo TWR-3000N-1.6.4.img                                                                                    |
| 🔅 Manutenção           |                                                                                                    |
|                        |                                                                                                    |
|                        | Iniciar atualização                                                                                                   |

Aguarde o processo de atualização.

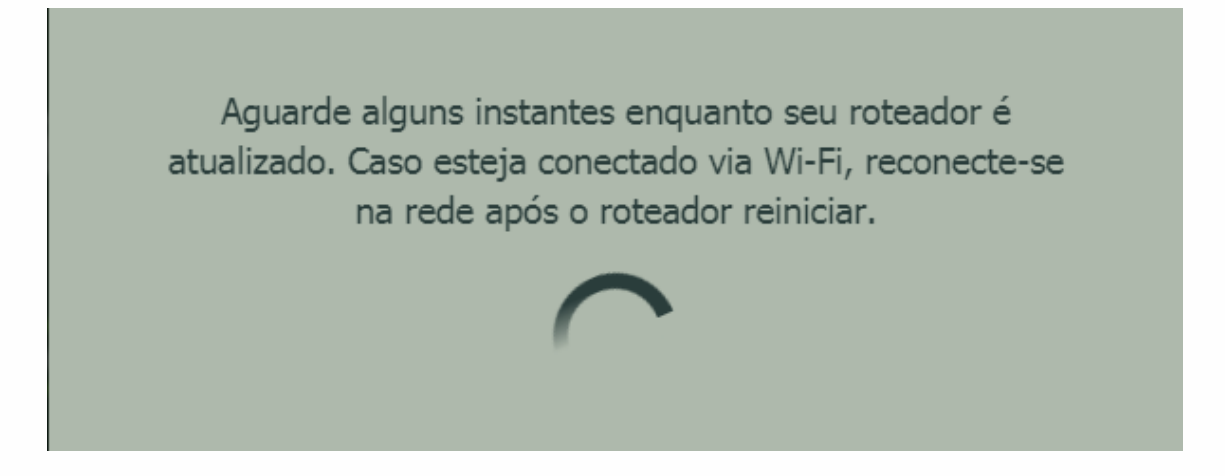

Após finalizar atualização de firmware, clique no botão de OK.

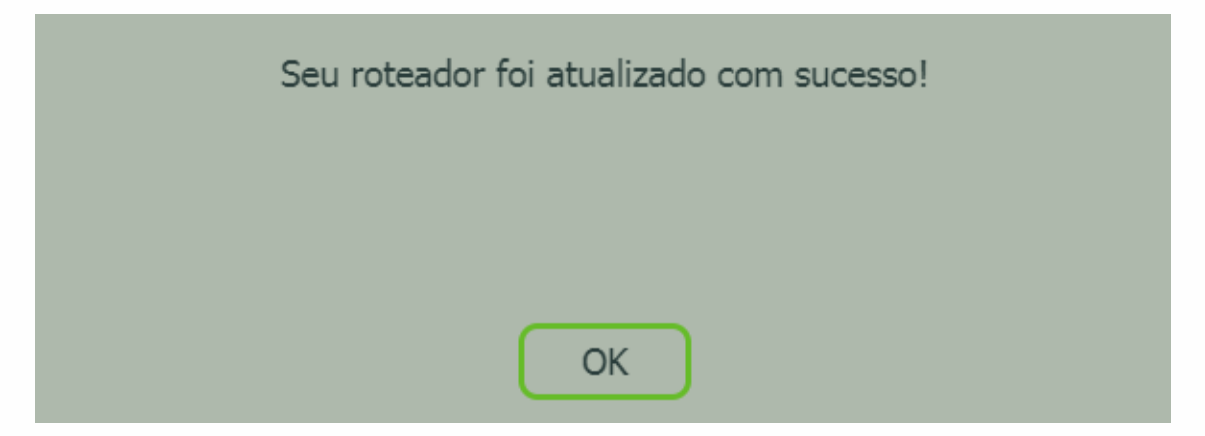

8 0 0 % Intelbras × → C 1 10.0.0.1/index.html#/ma ← intelbras Resumo das informações Modo ativo: Roteador umo das inforn Nome e senhas Dispositivo Gerenciar dispositivos 💿 wps Repetidor de sinal Rede local (LAN) Wi-Fi IPv6 Internet (WAN) 🌼 Manutenção D IP: 10.0.0.1 Cara: 255.255.255.0 MAC: 58:10:8C:46:52:22 Modo: Apenas link local Versão de Firmware: 1.6.4 buscar atualização

Verifique que o arquivo de firmware foi atualizado com sucesso.

Conhece nossos vídeos tutoriais? Ainda Não? Então clique na imagem abaixo:

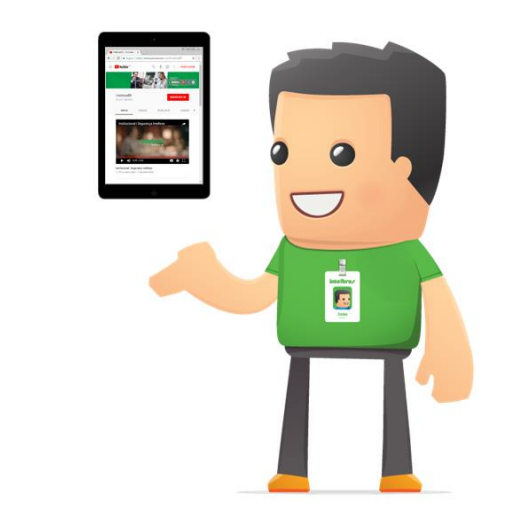

Pronto! Seu roteador foi atualizado. Dúvidas? Entre em contato com nosso suporte (48) 2106 0006 ou consulte uma de nossas bases regionais <u>http://www.intelbras.com.br/contato-suporte-tecnico</u>